# 【登録方法\_Android】

1. 共通認証ログイン画面

| ☆ 近畿大学<br>KINDAI UNIVERSITY                         |  |  |
|-----------------------------------------------------|--|--|
| Kindai Mail (@kindai.ac.jp)                         |  |  |
| このサービスのご利用には認証が必要です。                                |  |  |
| KINDAI ID                                           |  |  |
| パスワード                                               |  |  |
| ログイン                                                |  |  |
| ∗ ログインすると、各種サービスが要求するユーザ属性情<br>報を送信します。             |  |  |
| ・FIDO認証でログインする場合は、下のボタンをクリ                          |  |  |
| ックしてください                                            |  |  |
| FIDO認証でログイン                                         |  |  |
| <ul> <li>・2段階認証またはFIDO認証の設定はこちらから</li> </ul>        |  |  |
| 2段階認証またはFIDO認証の設定                                   |  |  |
| ・パスワード変更/リセットはこちら                                   |  |  |
| <u>パスワード変更</u> / <u>リセット</u>                        |  |  |
| *一度ログインすると、ブラウザを閉じるまではサービス                          |  |  |
| へのログイン時にパスワード入力が不要となります。ロ<br>グアウトオス提合はブラウザを開じてください。 |  |  |
| ノノ ノドラ句欄日はノノンツで図り してんさい。                            |  |  |
| 近畿大学 KUDOS学生センター                                    |  |  |
| お同い合わせは、KUDOS WEBの <u>お問い合わせフォーム</u> からお願いし<br>ます。  |  |  |
|                                                     |  |  |

Kindai mail など共通認証対応の Web サービスにアクセスし、共通認証ログイン 画面を表示させてください。

・共通認証ログイン画面より、〔2段階認証または生体認証の設定〕ボタンをタップ

2. 設定画面に KINDAI ID、パスワードでログイン

| 7/27-ド                                                                 |
|------------------------------------------------------------------------|
| EDO課種でログイン                                                             |
| 近畿大学 KUDOS学生センター<br>お問い合わせは、KUDOS WEBの <u>お問い合わせフォーム</u> からお闘<br>いします。 |

・KINDAI ID、パスワードを入力し、〔ログイン〕ボタンをタップ

※2段階認証を設定済みの場合は、2段階認証でログインします。

## 3. FIDO 認証デバイスの設定

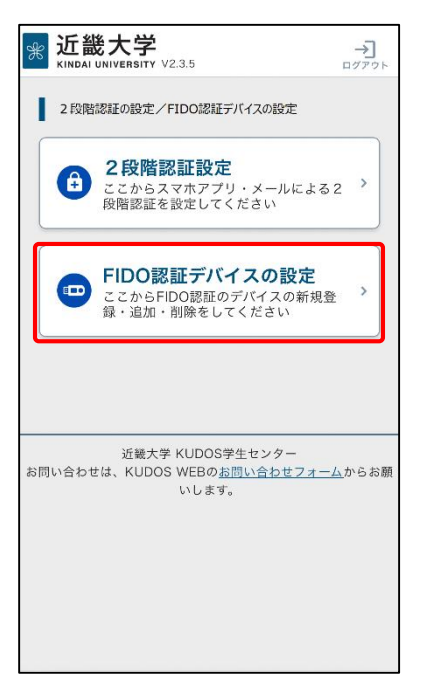

・〔FIDO 認証デバイスの設定〕ボタンをタップ

4. 本人確認用メールアドレスの入力、確認

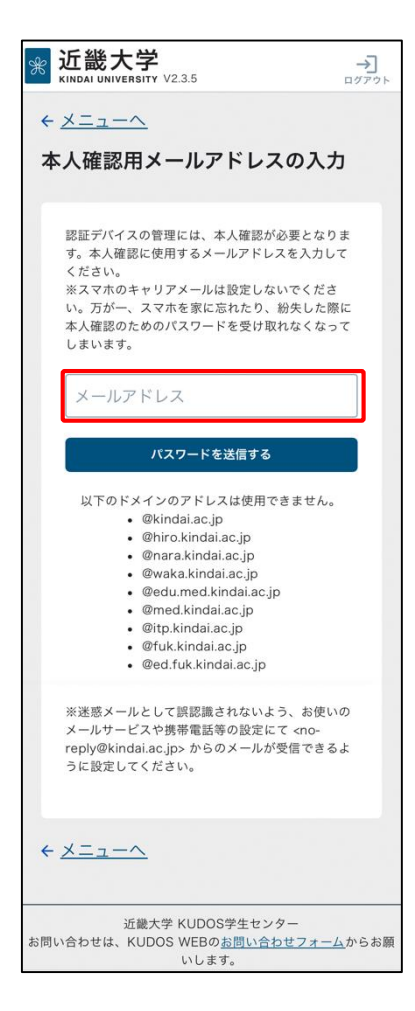

- ・本人確認用のメールアドレスを入力して〔パスワードを送信する〕ボタンをタップ
- ※メールアドレス宛てに本人確認用の一時パスワードが送信されます。
- ※本人確認用メールアドレスを登録済みの場合は、フィールドに表示されたメール アドレス宛てに本人確認用の一時パスワードが送信されます。
  - 変更する場合は、フィールドに表示されたメールアドレスを変更して 〔パスワードを送信する〕ボタンをタップしてください。
- ※2段階認証の設定済、または、少なくとも1台のFIDO認証デバイスを登録済の 場合、この画面は表示されません。

5. 一時パスワードの入力

| 新加酸大学<br>KINDAI UNIVERSITY V2.3.5     | →<br>ログアウト               |
|---------------------------------------|--------------------------|
| < <u>×=⊥=∧</u>                        |                          |
| パスワードの入力                              |                          |
|                                       |                          |
| あなたが<br>あることを確認するため、パスワ               | の所有者で<br>ードをメール送信        |
| しました。<br>パスワードを入力してください。              |                          |
|                                       |                          |
| then at a                             |                          |
| 雑記95                                  |                          |
| ・パスワードをメール受信できな                       | かった場合:                   |
| <u>再送信する</u><br>メールアドレスを入力し直す_        |                          |
|                                       |                          |
|                                       |                          |
| 近畿大学 KUDOS学生<br>お問い合わせは、KUDOS WEPのお問い | センター                     |
| いします。                                 | <u>,,,,,,,,,,,,</u> からぬ願 |
|                                       |                          |
|                                       |                          |

### 6. FIDO 認証デバイスの登録

| 能INDAI UNIVERSITY V2.3.5                                                                                                    | →]<br>ログアウト     |
|----------------------------------------------------------------------------------------------------|-----------------|
| $\leftarrow \underline{\lambda} = \underline{\lambda} = \underline{\lambda}$                                                                                                    |                 |
| FIDO認証デバイスの管理(登録<br>削除)<br>FIDO認証デバイスを登録すると、バスワード入力を1<br>グインできるようになります。<br>「FIDO認証デバイスを登録する」ボタンをクリック1<br>録してください。                                                                                                    | ・<br>さずロ<br>して登 |
| FIDO認証デバイスを登録する                                                                                                    |                 |
| FIDO認証デバイス情報                                                                                                    |                 |
| チェックしたFIDO認証デバイ:         ・         ・         ・         ・         ・         ・         ・         ・         ・         ・         ・         ・         ・         ・         ・         ・         ・         ・         ・         ・         ・         ・         ・         ・         ・         ・         ・         ・         ・         ・         ・         ・         ・         ・         ・         ・         ・         ・         ・         ・         ・         ・         ・         ・         ・         ・         ・         ・         ・         ・         ・         ・         ・         ・         ・ | スを<br>用<br>I時   |
| <ul> <li>★ <u>×===~</u></li> </ul>                                                                                                    |                 |
| 近畿大学 KUDOS学生センター<br>お問い合わせは、KUDOS WEBの <u>お問い合わせフォー</u><br>いします。                                                                                                    | <u>ム</u> からお願   |

・本人確認用のメールアドレス宛に送られた6桁のパスワードを入力し、

〔確認する〕ボタンをタップ

※2段階認証の設定済、または、少なくとも1台の FIDO 認証デバイスを登録済の 場合、この画面は表示されません。

〔FIDO 認証デバイスを登録する〕ボタンをタップして、デバイス登録

## 7. FIDO 認証デバイス名の登録

| * 近畿大学<br>KINDAI UNIVERSITY V2.3.5                                     |  |
|------------------------------------------------------------------------|--|
| <ul> <li>← <u>一覧へ</u></li> </ul>                                       |  |
| FIDO認証デバイスの登録                                                          |  |
| 登録するFIDO認証デバイス名を設定してください。「自宅<br>PC」や「私のiPhone」など分かりやすい名称を入力してく<br>ださい。 |  |
| FIDO認証デバイス名                                                            |  |
|                                                                        |  |
| FIDO認証デバイスを登録する                                                        |  |
| <ul> <li>← <u>一覧へ</u></li> </ul>                                       |  |
| 近畿大学 KUDOS学生センター<br>お問い合わせは、KUDOS WEBの <u>お問い合わせフォーム</u> からお願<br>いします。 |  |
|                                                                        |  |
|                                                                        |  |

・「FIDO 認証デバイス名」フィールドに登録するデバイスの名称 (任意の名前)を入力し、〔FIDO 認証デバイスを登録する〕ボタンをタップ

8. 安全にログインする簡単な方法(1度だけ表示されます)

| * 近畿大学                                               |  |
|------------------------------------------------------|--|
| < <u>一覧へ</u>                                         |  |
| 認証デバイスの登録                                            |  |
| 認証デバイスを登録します。                                        |  |
| 認証デバイス名を入力してください。                                    |  |
| 認証デバイス名                                              |  |
| 私のスマホ                                                |  |
| 「自宅PC」や「私のiPhone」など分かりやすい名称を入                        |  |
| 29                                                   |  |
| 安全にログインする簡単な方法                                       |  |
| パスキーによる本人確認に、指紋、顔、画面ロッ                               |  |
| クを使用できるようになりました。 ハスキーは<br>Google パスワード マネージャーに安全に保存さ |  |
| れます。                                                 |  |
| キャンセル                                                |  |
|                                                      |  |

・〔続行〕ボタンをタップ

## 9. パスキーの作成

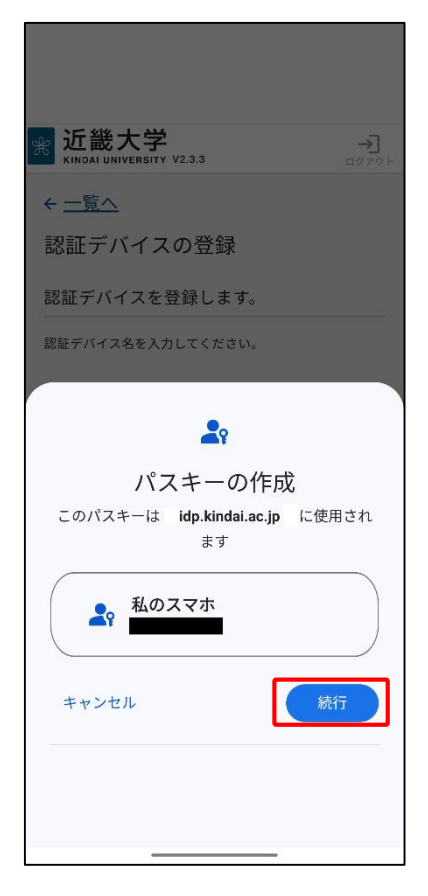

・〔続行〕ボタンをタップ

※スマホに(本学の共通認証に紐づく)パスキーが作成されます。

10. パスキーの作成 - 暗号化されたデータに画面ロックでアクセス(1度だけ表示されます)

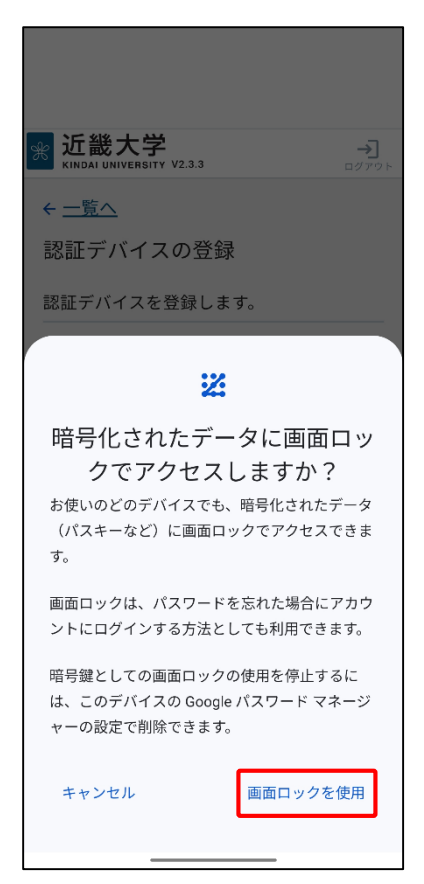

・"暗号化されたデータに画面ロックでアクセスしますか?"画面が 表示されたら、〔画面ロックを使用〕をタップ 11. パスキーの作成 - ロック解除用の要素の入力(1度だけ表示されます)

| <mark>Google</mark><br>選択したデバイスのロック解 |
|--------------------------------------|
| 除用の要素を入力してくださ<br>い                   |
| 暗号化されたデータにアクセスするには、<br>本人確認を行ってください  |
|                                      |
| 2                                    |
| PIN を入力                              |
| □ パスワードを表示する                         |
|                                      |
|                                      |
| 消去 次へ                                |

・"選択したデバイスのロック解除の要素を入力してください"画面が 表示されたら、ご自身で設定したデバイスのロック解除用の情報を入力の上、 〔次へ〕ボタンをタップ ※画像は PIN の場合です。

12. パスキーの作成 - 暗号化されたデータに画面ロックでアクセスする処理画面(1度だけ表示されます)

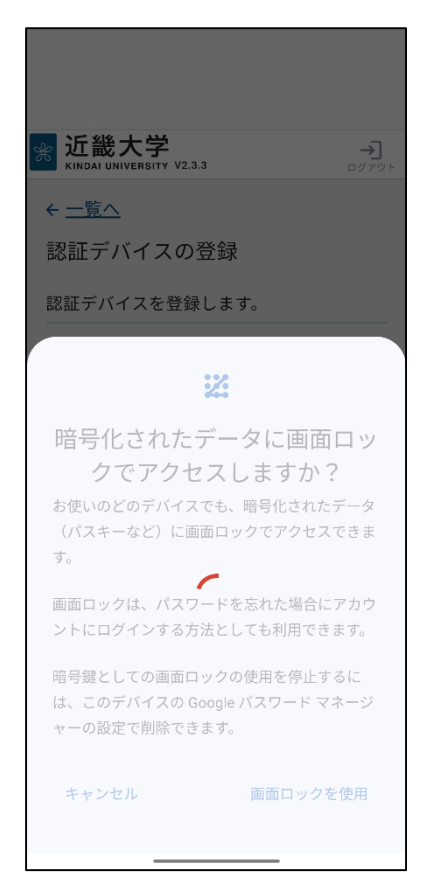

・"暗号化されたデータに画面ロックでアクセスする"処理画面が表示されたら、" パスキーを作成します"画面に遷移

### 13. パスキーの保存

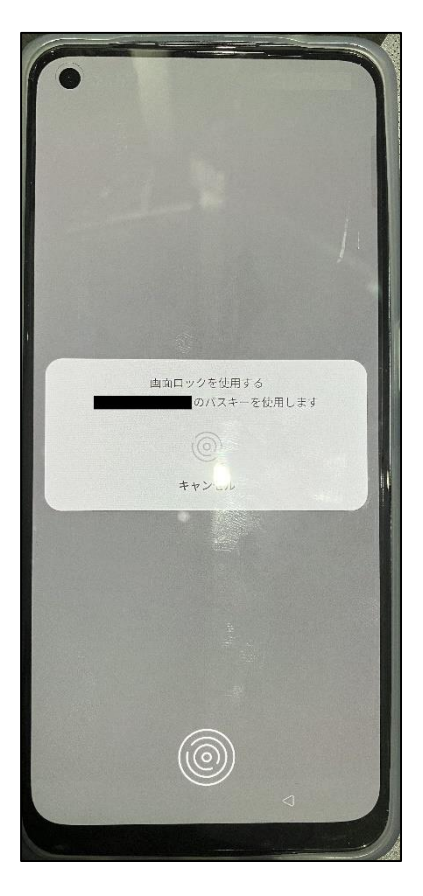

14. FIDO 認証デバイスの登録完了

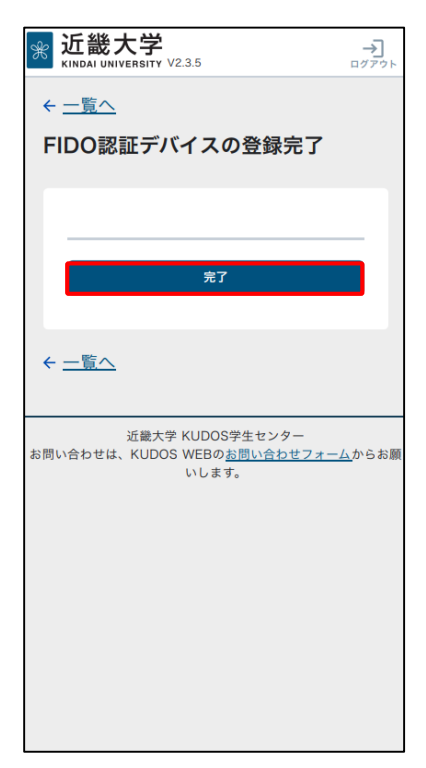

・スマホデバイスでの生体認証に成功すると、パスキーの保存が完了

・"FIDO 認証デバイスの登録完了"画面にて〔完了〕ボタンをタップ

#### 15. FIDO 認証デバイスの管理画面で確認

| * 近畿大学<br>KINDAI UNIVERSITY V2.3.5                                                                                     |
|----------------------------------------------------------------------------------------------------|
| $\leftarrow \underline{\lambda} = \underline{\lambda} = \underline{\lambda}$                                           |
| FIDO認証デバイスの管理(登録・<br>削除)<br>FIDO認証デバイスを登録すると、パスワード入力をせずロ<br>グインできるようになります。<br>「FIDO認証デバイスを登録する」ボタンをクリックして登<br>録してください。 |
| FIDO認証デバイスを登録する                                                                                                    |
| FIDO認証デバイス情報                                                                                                    |
| チェックしたFIDO認証デバイスを<br>図用                                                                                                |
| すべてチェックを入れる / 外す     名前 認証回数 認証器登録                                                                                     |
| 私の端末         0         2023/06/01         11:1                                                                         |
|                                                                                                    |
| < <u>×=₁−∧</u>                                                                                                    |
| 近畿大学 KUDOS学生センター<br>お問い合わせは、KUDOS WEBの <u>お問い合わせフォーム</u> からお夢<br>いします。                                                 |

・"認証デバイスの管理(登録・削除)" 画面にて登録した FIDO デバイスの 情報が表示されます。確認ができたら、ログアウトしてください。

以上で、FIDO 認証デバイスの登録は完了です。お疲れ様でした。